# EOSC EU Node Web Portal Front Office User Guide

#### Version 1.3 – 23/06/2025

### Table of Contents

| 1. E | OSC EU Node Website                      |
|------|------------------------------------------|
| 1.1. | Navigate Through the Website3            |
| 1.2. | Register & Login4                        |
| 2. R | Resource Hub                             |
| 2.1. | Search Resource by Name5                 |
| 2.2. | Filter Results                           |
| 2.3. | Access All Resources of a Specific Type7 |
| 2.4. | Viewing a Resource8                      |
| 3. L | Jser Space9                              |
| 3.1. | Overview9                                |
| 3.1. | .1. Navigate Through the User Space      |
| 3.1. | .2. Check the Status of Services         |
| 3.2. | Notifications10                          |
| 3.2. | 1. View All Notifications                |
| 3.3. | Tools Hub                                |
| 3.3. | .1. Search Existing Tools                |
| 3.3. | .2. Create a Tool                        |
| 3.3. | .3. Deploy a Tool                        |
| 3.4. | Services14                               |
| 3.4. | .1. File Sync & Share                    |
| 3.4. | .2. Interactive Notebooks                |
| 3.4. | .3. Large File Transfer                  |
| 3.4. | .4. Cloud Container Platform             |
| 3.4. | .5. Virtual Machines                     |
| 3.4. | .6. Bulk Data Transfer                   |
| 3.5. | Groups                                   |
| 3.5. | .1. Create a New Group Project           |

| 3.5.2.  | View and Manage Existing Groups  |    |
|---------|----------------------------------|----|
| 3.6. O  | Drders                           | 27 |
| 3.6.1.  | View All Existing Orders         |    |
| 3.7. C  | Credits                          |    |
| 3.7.1.  | View Available Credits           |    |
| 3.7.2.  | Request More Credits             |    |
| 3.8. Fo | avourites                        |    |
| 3.8.1.  | View All Favourites              |    |
| 3.9. Se | ettings                          |    |
| 3.9.1.  | Adjust Profile Settings          |    |
| 3.10.   | Helpdesk                         |    |
| 3.10.1. | . Contact Helpdesk               |    |
| 3.11.   | Monitoring                       | 33 |
| 3.11.1. | . Monitor the Status of Services |    |

# 1. EOSC EU Node Website

# 1.1. Navigate Through the Website

| 💽 An official website of the European Union How do you know? 🗸                                                                                                    |                       |
|----------------------------------------------------------------------------------------------------|-----------------------|
| European<br>Commission                                                                                                    | 8 <sup>A</sup> Log in |
| Europer       1 en Scit       2 Cloud - El       3 le       4       5       6       7         Home       About ~       Services ~       Resource Hub       Support ~       Contributors       News & Events ~       User Space |                       |
|                                                                                                    |                       |
| Welcome to EOSC EU Node                                                                                                    |                       |
| Discover and use valuable research outputs, services and                                                                                                    |                       |
| tools to support and advance your data-driven research.                                                                                                    |                       |
| Watch the video                                                                                                    |                       |

- From the EOSC EU Node **Home** page you can:
  - Visit the About page and access information about EOSC EU Node (1)
  - Visit the Services page and discover all necessary details regarding the offered services (2)
  - Visit the **Resource Hub** (more details in a following section) (3)
  - Access EOSC EU Node's Training Platform, Helpdesk and FAQs (4)
  - Access information on becoming a Contributor in EOSC EU Node (5)
  - Visit the News & Events page (6)
  - Visit your User Space (more details in a following section) (7)
  - Login to your account (8)

## 1.2. Register & Login

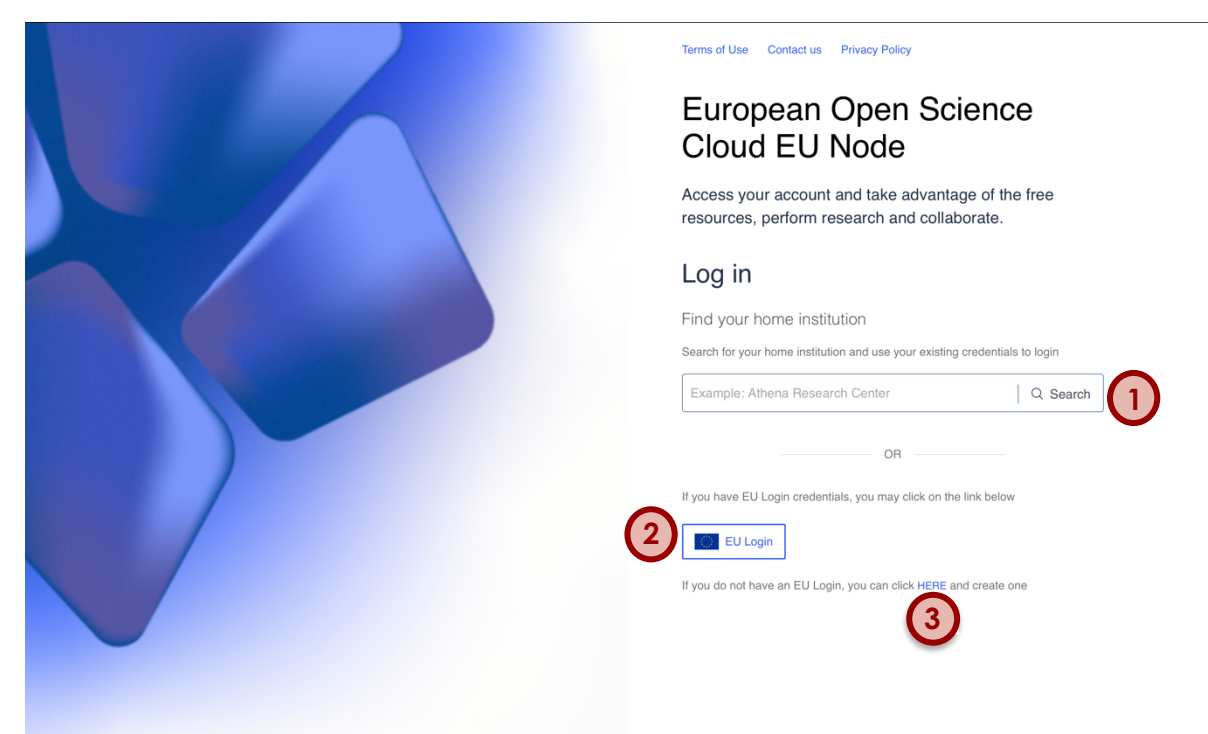

- From EOSC EU Node Home page, click on Log In
- You will be redirected to the Login page
- You have 3 options to login/register to the EOSC EU Node
  - $\circ$  Search your institution from the search bar (1)
    - Login using your EU Login credentials (2)
    - Create a EU Login and register to EOSC EU Node (3)
- If it's the first time you are visiting EOSC EU Node, you will be asked to confirm your name, surname and email and accept the following:
  - EOSC EU Node Terms of Use
  - EOSC EU Node Data Processing
  - MyAccessID Acceptable Use Policy
  - MyAccessID Data Processing
- You are now registered to EOSC EU Node, and you can access your User Space

# 2. Resource Hub

# 2.1. Search Resource by Name

|   | European Open Science Cl                                                    | ropean Open Science Cloud - EU Node                                                                                                    |  |  |  |  |  |
|---|-----------------------------------------------------------------------------|----------------------------------------------------------------------------------------------------|--|--|--|--|--|
|   | Home About 🗸 Services                                                       | ✓ Resource Hub Support ✓ Contributors News & Events ✓ User Space                                                                                                    |  |  |  |  |  |
|   | Home > Resource hub                                                         |                                                                                                    |  |  |  |  |  |
|   | Resource hub                                                                |                                                                                                    |  |  |  |  |  |
|   | All resources                                                               | ✓ time series <ul> <li>Q Search</li> <li>I</li> </ul>                                                                                                    |  |  |  |  |  |
|   | All resources Publications                                                  | Data Software Other Products Services Data Sources Training Interoperability Guidelines Tools                                                                                                    |  |  |  |  |  |
|   | Recommended for you:                                                        |                                                                                                    |  |  |  |  |  |
| 3 | PUBLICATION<br>Understanding cachexia<br>as a cancer metabolism<br>syndrome | DATA         SOFTWARE         OTHER PRODUCT         PUBLICATION           EartH2Observe, WFDEI<br>and ERA-Interim data<br>Merged and Bias         Code of size-spectrum<br>species-based Dynamic<br>Bioclimate Envelope         Space Division<br>Multiplexing 5G<br>Fronthaul With Analo         GROMACS: High<br>performance molecu<br>simulations through |  |  |  |  |  |
|   | Access right                                                                | Showing 1 to 20 of 942,793 resources                                                                                                    |  |  |  |  |  |
|   | Scientific domain<br>Horizontal service<br>Document type                    | No filters applied     Relevance                                                                                                    |  |  |  |  |  |
|   |                                                                             | DATA DATASET OPEN ACCESS *                                                                                                    |  |  |  |  |  |

- From the Home Page, click on Resource Hub
- In **Resource Hub** you have access to all EOSC EU Node resources
- To search for a specific keyword, enter it in the search box and click **Search** (1)
- All the results whose metadata contain the provided keyword are listed here in a
  paginated manner (2)
- If you have the recommendations enabled in your <u>Settings</u>, you will be presented with personalized suggestions tailored to your interests and preferences (3)

# 2.2. Filter Results

|              |                                                   |   | Showing 1 to 20 of 1,255 resources                                                                                                    |
|--------------|---------------------------------------------------|---|----------------------------------------------------------------------------------------------------|
|              | Access right                                      | • |                                                                                                    |
|              | Closed (40)                                       |   | Access right: Open access ② Document type: Dataset ③ Relevance ~                                                                                                    |
|              | Open access (1,255)                               |   |                                                                                                    |
|              | Restricted (8)                                    |   |                                                                                                    |
| <b>^</b>     | Scientific domain                                 | ^ | PUBLICATION ARTICLE, DATASET OPEN ACCESS                                                                                                    |
| (1)          | Document type                                     | ~ | Year: 2017   Views: 35   Downloads: 284   Citations: 134                                                                                                    |
| $\checkmark$ | Contribution for newspaper or weekly magazine (2) |   | A Use Deschuler Detect of Descript Indians for Prein                                                                                                    |
|              | Data paper (3)                                    |   | Drought indices are essential metrics for quantifying drought severity and identifying possible changes in the                                                                                                    |
|              | <b>Dataset</b> (1,255)                            |   | frequency and duration of drought hazards. In this study, we developed a new high spatial resolution dataset<br>of drought indices covering all of Spain. The dataset includes seven drought indices, spans the period 196 |
|              | Journal (1)                                       |   | Author Sergio M. Vicente-Serrano   Miquel Tomas-Burguera   Santiago Beguería   Fergus Reig   Borja                                                                                                    |
|              | Publication date                                  | ^ | Latorre   Marina Peña-Gallardo   M. Yolanda Luna   Ana Morata   José C. González-Hidalgo Publisher Data   Recolector de Ciencia Abierta, RECOLECTA   Archivo Climatológico y Meteorológico Institucional                   |
|              | Funder                                            | ^ | de AEMET<br>Identifier 10.3390/data2030022 (DOI)   10261/153569 (HANDLE)   20.500,11765/7269                                                                                                    |
|              |                                                   |   | (HANDLE)   2727881907 (MAG ID) Keywords Standardized creninitation index - Palmar Drought Sewarity Index (PDSI) - Standardized                                                                                             |
|              |                                                   |   | Precipitation Index (SPI) • Standardized Precipitation Evaportanapitation Index (SEI) • Palmer     Drought Severity Index • Z • Gridded data • Bibliography. Library science. Information                                  |
|              |                                                   |   | Cite                                                                                                    |
|              |                                                   |   | Che                                                                                                    |
|              |                                                   |   |                                                                                                    |
|              |                                                   |   | PUBLICATION ARTICLE, DATASET, OTHER LITERATURE TYPE OPEN ACCESS                                                                                                    |
|              |                                                   |   | Year: 2016   Views: 0   Downloads: 0   Citations: 0                                                                                                    |

- To further filter the results, use one of the available filters on the left part of the image (1)
- You may select more than one filters
- The results are refreshed automatically as you select filters

# 2.3. Access All Resources of a Specific Type

| European Open Science Clou    |                                                                                                    |
|-------------------------------|----------------------------------------------------------------------------------------------------|
| Home About V Services V       | Resource Hub Support V Contributors News & Events V User Space                                                                                                    |
| Home > Resource hub           |                                                                                                    |
| Resource hub                  |                                                                                                    |
| Services                      | ✓ [Search resources Q Search ] I 1                                                                                                    |
| All resources Publications Da | ta Software Other Products Services Data Sources Training Interoperability Guidelines Tools                                                                                                    |
| Scientific domain             | Showing 1 to 7 of 7 resources       No filters applied                                                                                                    |
|                               | SERVICE OPEN ACCESS                                                                                                    |
|                               | File Sync and Share         In the world of research, managing large file-based datasets, sharing files and folders with team members, and collaborating across multiple locations and devices are common challenges. Built upon ownCloud, a highly secure open-source platform, the File Sync & Share service offers a solution by allowing you to stor         Centributor       European Commission         Scientific Domain       Generic |

- To access the resources of a specific type, you may select the corresponding tab below the search box (1)
- All resources of the selected type are listed
- You may use the search bar to search for resources of the selected type (2)
- You may set a resource as favourite, by clicking on the star on the top right of its card (3)

# 2.4. Viewing a Resource

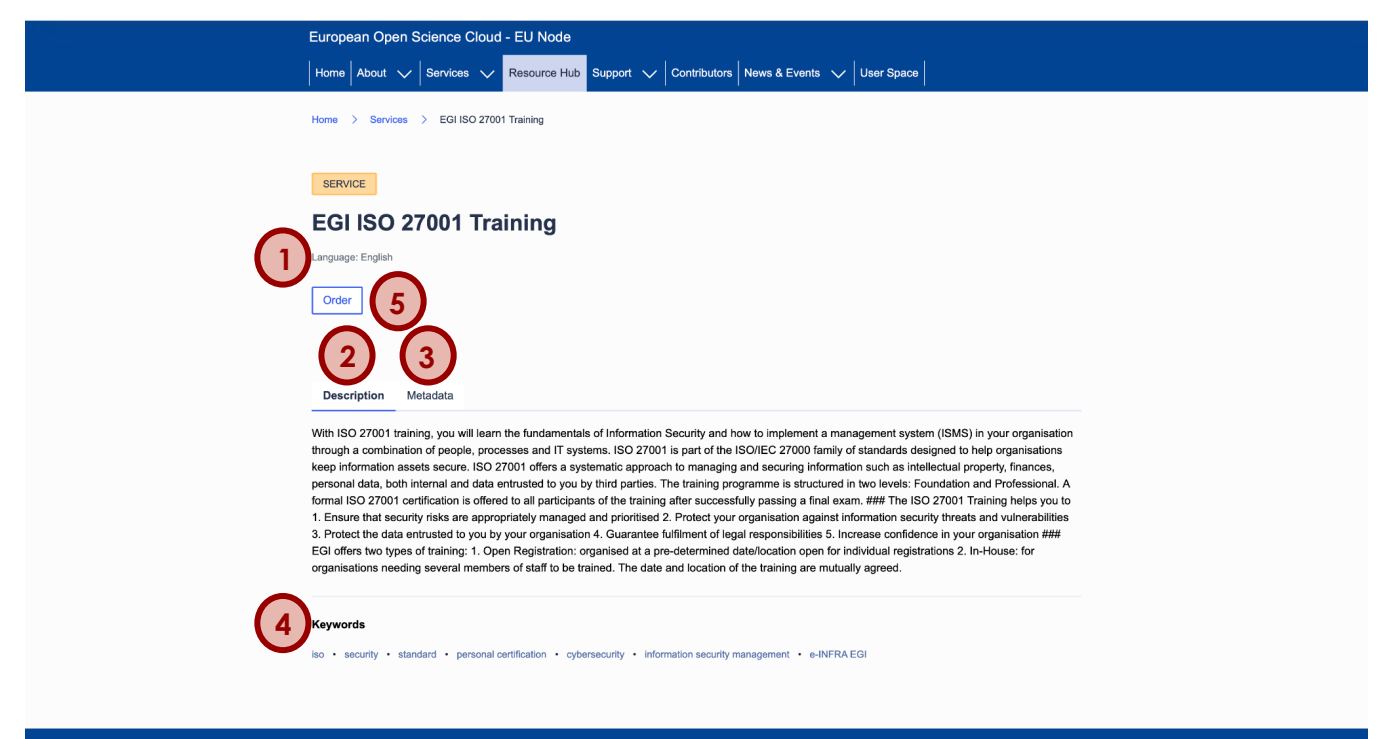

- When a resource of interest is detected, you may visit its **View Page** by clicking on its title
- The **View Page** contains all necessary information about the resource, such as its type, language, description, related keywords and metadata (1), (2), (3), (4)
- If the resource in question is a service, you may order it by clicking on the Order button - (5)

# 3. User Space

# 3.1. Overview

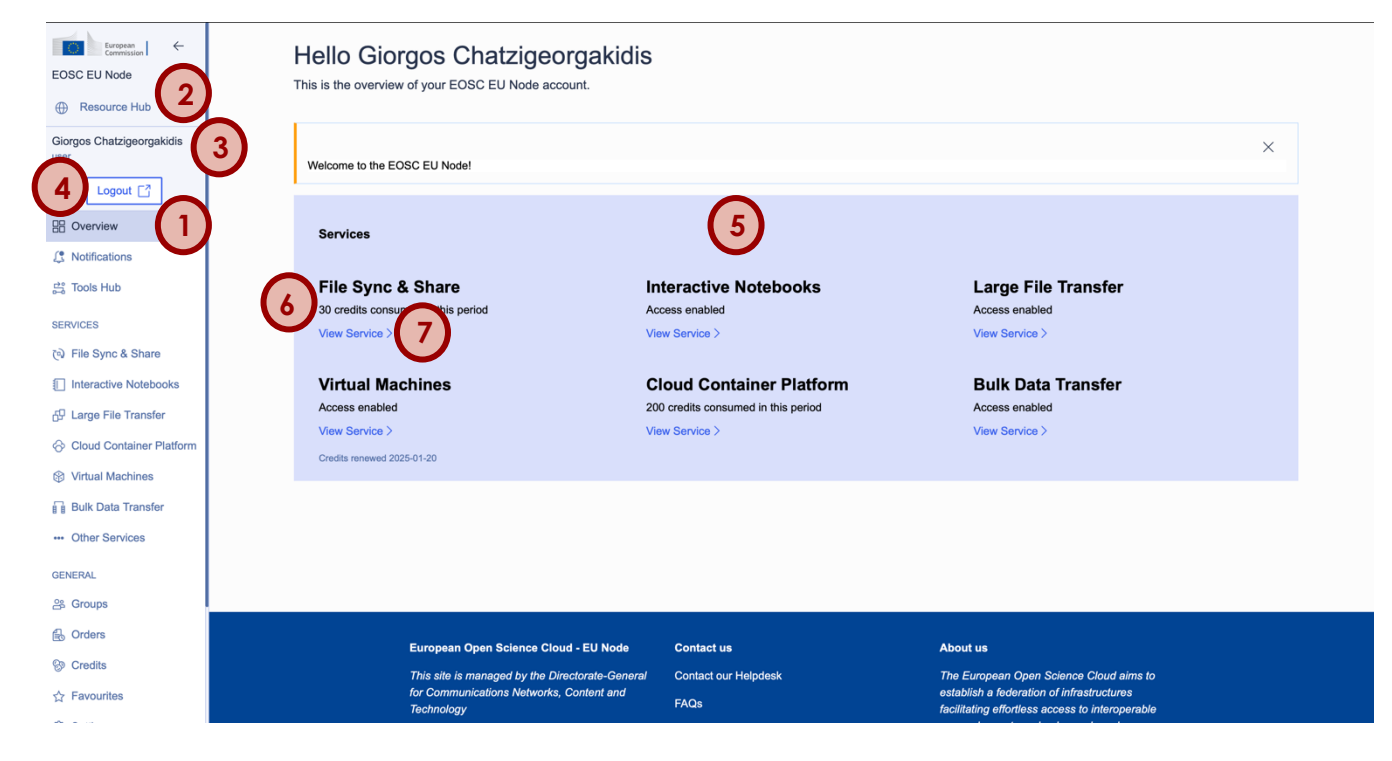

- To visit your **User Space**, you may click on the corresponding link in the **Home Page**
- Upon visiting your User Space, you are redirected to the Overview tab (1)

### 3.1.1. Navigate Through the User Space

- While in your **User Space**, you may visit the various available functionalities from the sidebar on the left
- You can go to the Resource Hub by clicking the corresponding button (2)
- Your name and profile image are shown in the sidebar (3)
- You can switch to your **Contributor** page by clicking on the arrow next to your name and selecting one of your Contributor profiles (3)
- To logout from your account, you may click on the Logout button (4)

#### 3.1.2. Check the Status of Services

• While in the Overview tab of your User Space, you have access to the status of all services - (5)

- Information regarding whether you have access to this service or not (i.e., based on our Access Policy) is provided for each service - (6)
- You can visit the tab of each service by clicking on View Service (7)

# 3.2. Notifications

### 3.2.1. View All Notifications

| European   ←<br>Commission   ←<br>EOSC EU Node<br>Resource Hub                                                                                                    | Notifications<br>Access all your notifications.                                                                                                    | 3 | Resources reserved<br>Dec 10, 2024, 1:44:46 PM<br>Your resources for Cloud Container Platform (pp-0192b4e7-87ce-4d88-a9c5-<br>0e1163377/4ea) have been allocated and are ready to use. | × |
|----------------------------------------------------------------------------------------------------|----------------------------------------------------------------------------------------------------|---|----------------------------------------------------------------------------------------------------|---|
| Giorgos Chatzigeorgakidis<br>user                                                                                                    | Resources reserved<br>Dec 10, 2024, 1:44:46 PM<br>Your resources for Cloud Container Platform (pp-0192b4e7-87ce-4d86-a9c5-<br>0e11633774ea) have been allocated and are ready to use.            |   | Too fing start using une service by visiting cloud Container Platform in your<br>Dashboard.<br>Do not hesitate to reach out via our <b>Helpdesk</b> if you have any questions.         |   |
| Coverview<br>Solutions<br>Constructions<br>Constructions<br>Constr | Bashbard.<br>Do not hesitate to reach out via our Helpdesk if you have any questions.                                                                                                    |   |                                                                                                    |   |
| SERVICES                                                                                                    | Dec 10, 2024, 1:11:45 PM<br>Group Test Group has been created.                                                                                                    |   |                                                                                                    |   |
| <ul> <li>ເਦੇ File Sync &amp; Share</li> <li>Interactive Notebooks</li> <li>산 Large File Transfer</li> <li>☆ Cloud Container Platform</li> </ul>                                                                                                    | Request rejected<br>Dec 10, 2024, 1:02:38 PM<br>Your request to access Bulk Data Transfer service has been rejected.<br>Do not hesitate to reach out via our Helpdesk if you have any questions. |   |                                                                                                    |   |
| Virtual Machines                                                                                                    | Resources released                                                                                                    |   |                                                                                                    |   |
| Bulk Data Transfer                                                                                                    | Vec 10, 2024, 1:00:41 PM<br>Your resources for Virtual Machines (pp-0192b4e7-87ce-4d86-a9c5-0e11633774ea)<br>have been successfully released.                                                    |   |                                                                                                    |   |
| GENERAL                                                                                                    | Resources reserved                                                                                                    |   |                                                                                                    |   |
| 음 Groups                                                                                                    | Dec 10, 2024, 12:59:55 PM                                                                                                    |   |                                                                                                    |   |
| B Orders                                                                                                    | Your resources for Virtual Machines (pp-0192b4e7-87ce-4d86-a9c5-0e11633774ea)<br>have been allocated and are ready to use.                                                                       |   |                                                                                                    |   |
| 😵 Credits                                                                                                    | You may start using the service by visiting Virtual Machines in your Dashboard.<br>Do not hesitate to reach out via our <b>Helpdesk</b> if you have any questions.                               |   |                                                                                                    |   |
| ☆ Favourites                                                                                                    |                                                                                                    |   |                                                                                                    |   |

- In the **Notifications** tab you may view all your notifications. Each notification box contains its title, date and time and description. Unread notifications are annotated using blue font in their title (1)
- Unread notifications are annotated using grey font in their title (2)
- When a new notification arrives, it briefly appears in the top right corner of the screen. This notification box is visible in all tabs of the User Space (3)
- When there are unread notifications, a red bubble appears on top of the **Notifications** tab icon in the sidebar (4)

# 3.3. Tools Hub

# 3.3.1.Search Existing Tools

| European   ←<br>Commission   ←<br>EOSC EU Node<br>Resource Hub | Tools Hub<br>The place to find, create, publish and run tools.<br>About the service                                                                         |
|----------------------------------------------------------------|----------------------------------------------------------------------------------------------------|
| Giorgos Chatzigeorgakidis<br>user                              | + Create 4                                                                                                    |
|                                                                | Search Q. Search                                                                                                    |
| B Overview                                                     | All Tools My Tools Favourites Deployments                                                                                                    |
| Otifications                                                   | EU Node 2 Upvote   29                                                                                                    |
| 읍 Tools Hub                                                    | Galaxy                                                                                                    |
| SERVICES                                                       | Deploy a Galaxy portal on top of a cluster with one front-end and a set of working nodes.                                                                   |
| ন্ট File Sync & Share                                          |                                                                                                    |
| Interactive Notebooks                                          | Holoson Honor                                                                                                    |
| 5 Large File Transfer                                          |                                                                                                    |
| Cloud Container Platform                                       | Tadoop cluster<br>Deploy a Hadoop cluster with one front-end node and a set of working nodes. It can be accessed via SSH or using their own web interfaces. |
| Virtual Machines                                               |                                                                                                    |
| Bulk Data Transfer                                             |                                                                                                    |
| Other Services                                                 | EU Node Upvote   7                                                                                                    |
| GENERAL                                                        | DaskHub                                                                                                    |
| 음 Groups                                                       | Deploy Daskrhub on top of a Kubernetes Virtual Cluster.                                                                                                    |
| B Orders                                                       |                                                                                                    |
| So Credits                                                     | EU Node                                                                                                    |
| ☆ Favourites                                                   | MLflow                                                                                                    |

- While in the **Tools Hub** tab, you may search for a specific tool by entering a keyword to the search box (1)
- You may upvote a tool of your preference by clicking on the **Upvote** button. The number of upvotes for all published tools is available to all users (2)
- For each tool in the list, you may click one of the action icons to view its details, add it to your **Favourites**, copy it to **My Tools**, or deploy it (3)
- To create a new tool, you may click on the **Create** button (4)

### 3.3.2.Create a Tool

| European<br>Commission ←  | Tool Details                                        | Name *                                                                   |        |
|---------------------------|-----------------------------------------------------|--------------------------------------------------------------------------|--------|
| EOSC EU Node              | Fields with (*) are mandatory for submission. Blank | Name of the Tool.                                                        |        |
| Resource Hub              | 1                                                   |                                                                          |        |
| Giorgos Chatzigeorgakidis | Metadata * 9*                                       | Suggested length is 100 characters                                       |        |
| user                      | 2 Content • 2                                       |                                                                          |        |
| Logout 🖸                  | 3 Review                                            | Description  A high-level description.                                   |        |
| B Overview                |                                                     |                                                                          |        |
| S Notifications           |                                                     |                                                                          |        |
| 랾 Tools Hub               |                                                     | Successful length is 1000 characters                                     |        |
| SERVICES                  |                                                     |                                                                          |        |
| دَفَ File Sync & Share    |                                                     | Resource Organisation *                                                  |        |
| E laterative Natabasia    |                                                     |                                                                          |        |
|                           |                                                     | Suggested length is 30 characters                                        |        |
| 🖗 Large File Transfer     |                                                     |                                                                          |        |
|                           |                                                     | License *                                                                |        |
| Virtual Machines          |                                                     | v                                                                        |        |
| Bulk Data Transfer        |                                                     |                                                                          |        |
| Other Services            |                                                     | Version Date                                                             |        |
| GENERAL                   |                                                     | Mon Dec 09 2024                                                          |        |
| 얦 Groups                  |                                                     |                                                                          |        |
| B Orders                  | 0/2 required steps complete                         | Keywords associated to the Tool to simplify search by relevant keywords. |        |
| © Credits                 | 0%                                                  | ,                                                                        |        |
| ☆ Favourites              | Cancel and Exit                                     |                                                                          | Next > |

- To create your tool, you must complete all the steps of the wizard.
- First, in the **Metadata** step, provide all necessary metadata, such as name, description and license (1)
- Then, provide the content of the tool, by uploading a TOSCA template in the **Content** step (2)
- Finally, review the provided information and confirm in the **Review** step (3)
- Your new tool will be listed under My Tools

# 3.3.3.Deploy a Tool

| European Commission               | About the service                      |                                |                                       |   |     |             |
|-----------------------------------|----------------------------------------|--------------------------------|---------------------------------------|---|-----|-------------|
| EOSC EU Node                      | + Create                               | $\sim$                         |                                       |   |     |             |
| Resource Hub                      | Carrol                                 | (3)                            |                                       |   |     |             |
| Giorgos Chatzigeorgakidis<br>user | All Tools My Tools Favour              | rites Deployments              |                                       |   |     |             |
| Logout                            | EU Node                                |                                |                                       |   |     | Upvote   29 |
| B Overview                        | Galaxy                                 |                                |                                       | ~ |     |             |
| S Notifications                   | Deploy a Galaxy portal on top of a     | Deploy Tool                    |                                       |   | m s |             |
| 금 Tools Hub                       |                                        | Select a Project to deploy the | ais Tool                              |   | щ д |             |
| SERVICES                          | EU Node                                | Default Personal Project       | · (2)                                 |   |     | Upvote   7  |
| 🔞 File Sync & Share               | DaskHub                                | CPU Cores:                     | 8 Available / 2 Required              |   |     |             |
| Interactive Notebooks             | Deploy DaskHub on top of a Kuber       |                                |                                       |   |     |             |
| <sup>2</sup> Large File Transfer  |                                        | Memory:                        | 64 GB Available / 3.90625 GB Required |   | 日 🗘 | F ~ •       |
|                                   |                                        | Storage:                       | 1000 GB Available / 10 GB Required    |   |     |             |
| Virtual Machines                  | Mahmoud Hassan                         |                                |                                       |   |     |             |
| Bulk Data Transfer                | Hadoop Cluster                         | Proceed                        |                                       |   |     |             |
| Other Services                    | Deproy a macoop cluster with one       |                                |                                       |   |     |             |
| GENERAL                           |                                        |                                |                                       |   |     |             |
| 음 Groups                          | EU Node                                |                                |                                       |   |     | Upvote   1  |
| B Orders                          | MLflow                                 |                                |                                       |   |     |             |
| S Credits                         | Deploy a containerized instance of a M | Lflow platform on OKD.         |                                       |   |     |             |
| ☆ Favourites                      |                                        |                                |                                       |   |     |             |

- To deploy a tool, click on the **Deploy** button (1)
- On the dialog that appears, select an available **Personal** or **Group** project to deploy the tool (2)
- If the resources are sufficient, deploy the tool
- It will be available under **Deployments** (3)
- You may stop it at any time

# 3.4. Services

### 3.4.1.File Sync & Share

#### Reserve Storage Space

| European<br>European<br>EOSC EU Node<br>Resource Hub<br>Giorgos Chatzigeorgakidis<br>user<br>Logout [] | File Sync & Share<br>Enable automatic file syncing and secure sharing across locations<br>ownCloud infinite Scale can be accessed via a web browser, deskt<br>ownCloud and ownCloud Infinite Scale documentation. You may all<br>Android, and the Mobile App for iOS documentation. | and teams.<br>top app or mobile app. To find instructions c<br>iso check out the <u>ownCloud Web for Users</u> . | Viewing resources for:<br>Giorgos Chatzigeorgakidis (Default Personal Project)<br>ID: pp-0192447-87ce-468-49c5-0e11633774as<br>In how to use these features, please check our <u>user guide</u> and the<br>the <u>Desktop App for Windows. Mac and Linux</u> , the <u>Mobile App for</u> |
|----------------------------------------------------------------------------------------------------|----------------------------------------------------------------------------------------------------|----------------------------------------------------------------------------------------------------|----------------------------------------------------------------------------------------------------|
| B Overview                                                                                             | Interactive Notebooks service.                                                                                                    | S & THE INTERCLIVE NOTEDOOKS SELVICE. THE                                                                        | notosoona_servee unedory will be created during the mat USE Of the                                                                                                    |
| 1 Notifications                                                                                        | Open in OwnCloud 🖸                                                                                                    |                                                                                                    |                                                                                                    |
| 岸 Tools Hub                                                                                            |                                                                                                    |                                                                                                    |                                                                                                    |
| SERVICES                                                                                               | Small Personal File Sync & Share Space (50 GB)                                                                                                    |                                                                                                    |                                                                                                    |
| (অ File Sync & Share                                                                                   | Get access                                                                                                    |                                                                                                    |                                                                                                    |
| Interactive Notebooks                                                                                  |                                                                                                    |                                                                                                    |                                                                                                    |
| 5 Large File Transfer                                                                                  |                                                                                                    |                                                                                                    |                                                                                                    |
| Oloud Container Platform                                                                               |                                                                                                    |                                                                                                    |                                                                                                    |
| Virtual Machines                                                                                       |                                                                                                    |                                                                                                    |                                                                                                    |
| Bulk Data Transfer                                                                                     |                                                                                                    |                                                                                                    |                                                                                                    |
| Other Services                                                                                         | Furnean Onen Science Cloud - Fil Node                                                                                                    | Contactus                                                                                                    | About us                                                                                                    |
| GENERAL                                                                                                | This site is managed by the Directorate-General                                                                                                    | Contact our Helpdesk                                                                                             | The European Open Science Cloud aims to                                                                                                    |
| 음 Groups                                                                                               | for Communications Networks, Content and<br>Technology                                                                                                    | FAQs                                                                                                    | establish a federation of infrastructures<br>facilitation effortless access to interconstable                                                                                                    |
| G Orders                                                                                               |                                                                                                    | Security Team                                                                                                    | research assets and enhanced services                                                                                                    |
| 😵 Credits                                                                                              | Accessibility                                                                                                    | Policy statement                                                                                                 | academic fields.                                                                                                    |
| ☆ Favourites                                                                                           |                                                                                                    | EOSC EU Node Acceptable Use Policy                                                                               |                                                                                                    |

- To reserve space in the File Sync & Share service, click on Get Access (1)
- On the dialog that appears, select the period for reserving your space and accept. You will be charged with the corresponding amount of credits
- Once your storage space is ready, you will be notified, and you can start using it

#### Manage Files

| Europain   ←<br>Commission   ←<br>EOSC EU Node<br>⊕ Resource Hub |              | File Sy<br>Enable autom<br>About the servi | rnc & Share<br>natic file syncing and secure sharing acros | ss locations and teams | š.                        | Viewing resources for:<br>Giorgos Chatzigeorgakidis (Default Personal Project)<br>ID: pp-01920497-87ce-4d86-89c5-0e11633774ea |  |
|------------------------------------------------------------------|--------------|--------------------------------------------|------------------------------------------------------------|------------------------|---------------------------|----------------------------------------------------------------------------------------------------|--|
| Giorgos Chatzigeorgakidis<br>user                                |              |                                            |                                                            |                        |                           |                                                                                                    |  |
|                                                                  | 6            | 500                                        |                                                            |                        |                           |                                                                                                    |  |
| B Overview                                                       |              | Credits                                    | dits remaining in this                                     |                        |                           |                                                                                                    |  |
| 1 Notifications                                                  |              | period. Refresh                            | nes every 90 days.                                         |                        |                           |                                                                                                    |  |
| 2월 Tools Hub                                                     | (5)          | Open in OwnC                               | loud 🖸                                                     |                        |                           | Extend File Sync & Share timeframe ()                                                                                         |  |
| SERVICES                                                         |              | Personal                                   | Shared with me                                             |                        |                           |                                                                                                    |  |
| File Sync & Share                                                | _            |                                            |                                                            |                        |                           |                                                                                                    |  |
| Interactive Notebooks                                            |              | Root                                       |                                                            |                        |                           |                                                                                                    |  |
| 6 Large File Transfer                                            | U            |                                            |                                                            |                        |                           |                                                                                                    |  |
| Cloud Container Platform                                         | _            |                                            | Name                                                       | Size                   | Owner                     |                                                                                                    |  |
| Virtual Machines                                                 | $\mathbf{G}$ | ۳                                          | notebooks service                                          | 1.67 kb                | Giorgos Chatzigeorgakidis | « n (2)                                                                                                    |  |
| Bulk Data Transfer                                               | U            |                                            | -                                                          |                        |                           |                                                                                                    |  |
| Other Services                                                   |              |                                            |                                                            |                        |                           |                                                                                                    |  |
| GENERAL                                                          |              |                                            |                                                            |                        |                           |                                                                                                    |  |
| 음 Groups                                                         |              |                                            |                                                            |                        |                           |                                                                                                    |  |
| 🚯 Orders                                                         |              |                                            |                                                            |                        |                           |                                                                                                    |  |
| So Credits                                                       |              |                                            |                                                            |                        |                           |                                                                                                    |  |
| ☆ Favourites                                                     |              |                                            | European Open Science Cloud - EU                           | Node Contact           | us About us               |                                                                                                    |  |

- Once your space is reserved, you will gain access to your personal file system. All your file and folders, along with useful information such as the size and the owner of the file will be listed here (1)
- You may select to delete a file or folder, or share it with other users by clicking on the corresponding buttons (2)
- You can create new folders by clicking on the Create Folder button (3)
- You can upload files from by clicking on the Upload File button (4)
- To view your files and folders in OwnCloud's environment, click on Open in OwnCloud - (5)
- You can view your remaining credits from this period (6)
- To extend the timeframe of your access to the **File Sync & Share** service, you may click on the corresponding button (7)
- You can view your files and folders shared with other EOSC EU Node users by navigating on the **Shared with me** tab (8)

### 3.4.2. Interactive Notebooks

| European 🖌                        |                                                                                                    |                        |              |  |
|-----------------------------------|----------------------------------------------------------------------------------------------------|------------------------|--------------|--|
| EOSC EU Node                      |                                                                                                    |                        |              |  |
| Resource Hub                      | 470                                                                                                    |                        |              |  |
| Giorgos Chatzigeorgakidis<br>user | Credits<br>Actual total credits remaining in this<br>period. Refreshes every 90 days.                                                                                                    |                        |              |  |
| Logout 📑                          | Running Servers (1)                                                                                                    |                        |              |  |
| B Overview                        | · · · · · · · · · · · · · · · · · · ·                                                                                                    |                        |              |  |
| S Notifications                   | Small                                                                                                    |                        |              |  |
| 금 Tools Hub                       | vCPUs: 2<br>GPU: -                                                                                                    |                        |              |  |
| SERVICES                          | RAM (GB): 4<br>Storage (GB): 50                                                                                                    |                        |              |  |
| File Sync & Share                 | More info                                                                                                    |                        |              |  |
| Interactive Notebooks             | 0.04 credits / hour                                                                                                    |                        |              |  |
| 6 Large File Transfer             | Stop                                                                                                    |                        |              |  |
| O Cloud Container Platform        | Image: Weight of the second second se |                        |              |  |
| Virtual Machines                  | Other Servers (2)                                                                                                    |                        |              |  |
| Bulk Data Transfer                |                                                                                                    |                        |              |  |
| Other Services                    | Medium                                                                                                    | Large                  |              |  |
| GENERAL                           | GPU: -                                                                                                    | GPU: 1<br>RAM (GR): 16 |              |  |
| 음 Groups                          | Storage (GB): 50                                                                                                    | Storage (GB): 50       |              |  |
| 🔒 Orders                          | More info<br>0.5 credits / hour                                                                                                    | 50 credits / hour      |              |  |
| S Credits                         | Request access                                                                                                    | Request access         | $\mathbf{O}$ |  |
| ☆ Favourites                      |                                                                                                    |                        | <b>U</b>     |  |

Start a Small/Medium Notebooks Kernel and Access JupyterHub

- To get access to a **Small** or **Medium Interactive Notebooks** server you may simply click on the **Request access** button (1)
- Once request has been granted, you may start an **Interactive Notebooks** server by clicking on the **Start/Stop** button (2)
- Once a server is started, you may stop it at any time by clicking on the **Start/Stop** button (2)
- To visit the JupyterHub environment, you may click on View Externally [3]
- Your credits will be subtracted as you use the service with a per hour cost

#### Request Access to a Large Kernel

| European<br>Commission ←<br>EOSC EU Node<br>() Resource Hub | Interactive Notebooks Viewing resources for:<br>Create and share documents with real-time code execution.<br>About the service |
|-------------------------------------------------------------|----------------------------------------------------------------------------------------------------|
| Giorgos Chatzigeorgakidis<br>user                           |                                                                                                    |
| Logout                                                      |                                                                                                    |
| B Overview                                                  | 470 Reason of request ×                                                                                                    |
| Notifications                                               | Credite                                                                                                    |
| 금 Tools Hub                                                 | Actual total credits remaining and the specify why you would like to gain access to the selected service                       |
| SERVICES                                                    |                                                                                                    |
| File Sync & Share                                           | Available Servers                                                                                                    |
| Interactive Notebooks                                       |                                                                                                    |
| 6 Large File Transfer                                       | Small<br>VCPUs: 2 8                                                                                                    |
| Cloud Container Platform                                    |                                                                                                    |
| Virtual Machines                                            |                                                                                                    |
| Bulk Data Transfer                                          | More into<br>0.04 credits / hour Cancel Submit                                                                                 |
| ++• Other Services                                          | Star Request access                                                                                                    |
| GENERAL                                                     |                                                                                                    |
| 음 Groups                                                    | External contributors                                                                                                    |
| Crders                                                      |                                                                                                    |
| So Credits                                                  |                                                                                                    |
| ☆ Favourites                                                |                                                                                                    |

- To request access to the Large environment of Interactive Notebooks that also provides access to a GPU, you may click on the Request access button (1)
- In the modal that appears, you may provide with a reason of your request and click on Submit (2)
- Your request will be reviewed by the EOSC EU Node **Back Office** and you will be notified upon acceptance or rejection
- If accepted, you may use your environment as described previously

## 3.4.3.Large File Transfer

Request Access to The Service and Access FileSender

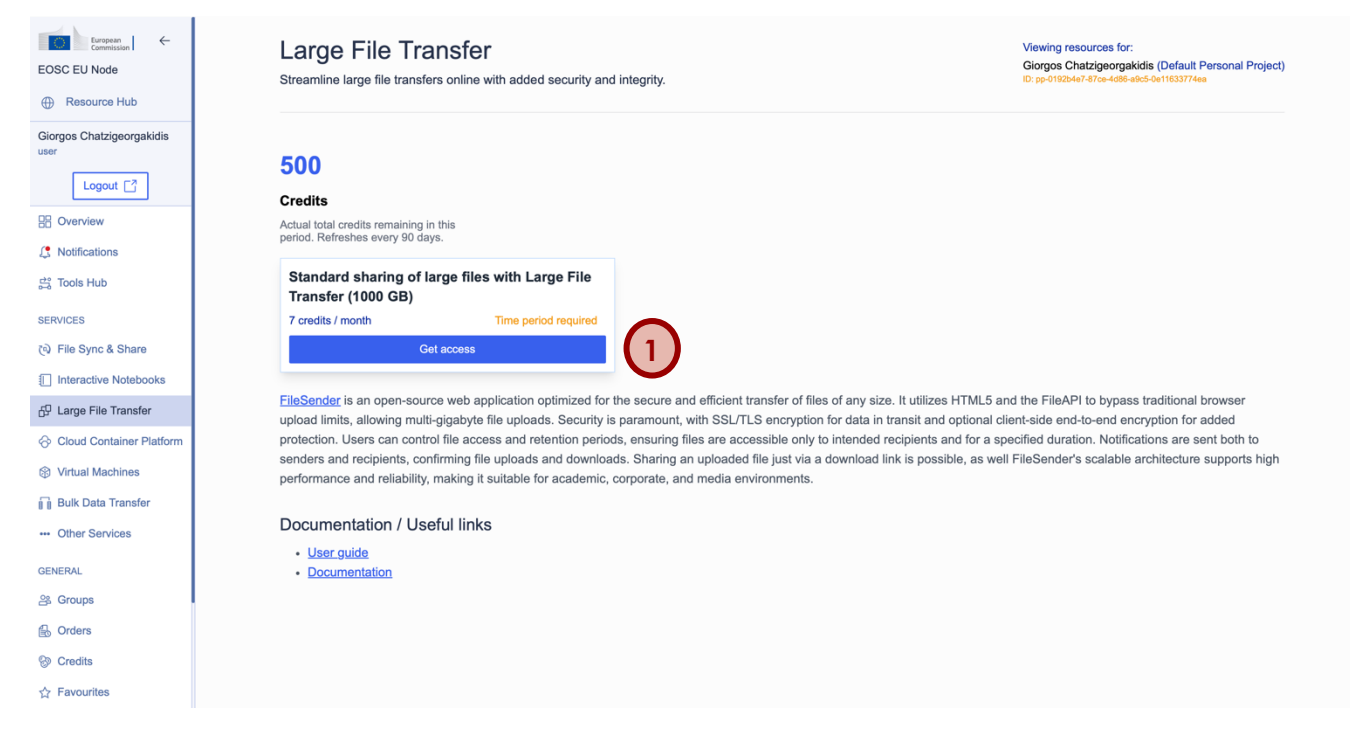

- To gain access the Large File Transfer service, you may click on the Get Access button (1)
- Select the period for using the service and click submit. The corresponding credits will be automatically subtracted from your balance
- Once ready you will receive a notification. You can then click on the Access
   Service button to be redirected to the FileSender environment and use the service

#### Access The Service and Extend Period

| Euspean Commission Commission     | Large File Transfer       Viewing resources for:         Giorgos Chatzigeorgakidis (Default Personal Project)       Biorgos Chatzigeorgakidis (Default Personal Project)         Streamline large file transfers online with added security and integrity.       Biorgos Chatzigeorgakidis (Default Personal Project)                                                   |
|-----------------------------------|----------------------------------------------------------------------------------------------------|
| Giorgos Chatzigeorgakidis<br>user | 493<br>Credits                                                                                                    |
| Cverview                          | Actual total credits remaining<br>In this period. Refreshes<br>every 90 days.                                                                                                    |
| ≓ Tools Hub                       | Access Service 🔂                                                                                                    |
| SERVICES                          |                                                                                                    |
| (a) File Sync & Share             | FileSender is an open-source web application optimized for the secure and efficient transfer of files of any size. It utilizes HTML5 and the FileAPI to bypass traditional browser                                                                                                    |
| Interactive Notebooks             | upload limits, allowing multi-gigabyte file uploads. Security is paramount, with SSL/LS encryption for data in transit and optional client-side end-to-end encryption for added protection. Users can control file access and retention periods, ensuring files are accessible only to intended recipients and for a specified duration. Notifications are sent both to |
| 5 Large File Transfer             | senders and recipients, confirming file uploads and downloads. Sharing an uploaded file just via a download link is possible, as well FileSender's scalable architecture supports high performance and reliability, making it suitable for academic, corporate, and media environments.                                                                                 |
| Oloud Container Platform          |                                                                                                    |
| Virtual Machines                  | Documentation / Useful links                                                                                                    |
| Bulk Data Transfer                | User guide     Documentation                                                                                                    |
| Other Services                    |                                                                                                    |
| GENERAL                           |                                                                                                    |
| ය Groups                          |                                                                                                    |
| B Orders                          |                                                                                                    |
| 🛞 Credits                         |                                                                                                    |
| ☆ Favourites                      |                                                                                                    |

- Once access to the Large File Transfer service is provided, click on the Access button to use the service - (1)
- You may extend your access period to the Large File Transfer service by clicking on the **Extend Large File Transfer timeframe** button (2)

## 3.4.4. Cloud Container Platform

Run a Small/Medium Environment and Access It

| European Commission   ←<br>EOSC EU Node | Cloud Container Platform       Viewing resources for:         Deploy cloud-native containerised applications that can easily scale.       Giorgos Chatzigeorgakidis (Default Personal Project)         About the service       B: pp 0182b4c747c+458-465-0e11833774ea |  |  |  |  |
|-----------------------------------------|----------------------------------------------------------------------------------------------------|--|--|--|--|
| Giorgos Chatzigeorgakidis<br>user       |                                                                                                    |  |  |  |  |
| Logout                                  |                                                                                                    |  |  |  |  |
| B Overview                              | 470                                                                                                    |  |  |  |  |
| 1 Notifications                         |                                                                                                    |  |  |  |  |
| 금 Tools Hub                             | Actual total credits remaining in this                                                                                                    |  |  |  |  |
| SERVICES                                | penod. Keiresnes every 90 days.                                                                                                    |  |  |  |  |
| ্থ File Sync & Share                    | Allocated environments (1)                                                                                                    |  |  |  |  |
| Interactive Notebooks                   | Medium                                                                                                    |  |  |  |  |
| E Large File Transfer                   | vCPUs: 8                                                                                                    |  |  |  |  |
| Ocloud Container Platform               | GPU: -<br>RAM (GB): 64                                                                                                    |  |  |  |  |
| Virtual Machines                        | More info                                                                                                    |  |  |  |  |
| Bulk Data Transfer                      | 40 credits / day Access expiration:2024-12-20                                                                                                    |  |  |  |  |
| Other Services                          | Extend timeframe ()                                                                                                    |  |  |  |  |
| GENERAL                                 | 3 C View externally<br>Upgrade environment (2                                                                                                    |  |  |  |  |
| 음 Groups                                | Other EOSC EU Node environments (2)                                                                                                    |  |  |  |  |
| B Orders                                | Constl.                                                                                                    |  |  |  |  |
| S Credits                               | VCPUs: 2 VCPUs: 8                                                                                                    |  |  |  |  |
| ☆ Favourites                            | GPU:         -         GPU:         1           RAM (GB):         8         RAM (GB):         32                                                                                                    |  |  |  |  |

- To run a **Small/Medium** environment in the **Cloud Container Platform** service, you may click on the corresponding **Run** button
- In the modal that appears, select the time period for using the service, and click on **Submit**. The corresponding credits will be deducted from your balance
- You can release your running environment by clicking on the **Release** button at any time. You will be reimbursed with the corresponding amount of credits (1)
- Once running, you may change the time period of the environment or upgrade it to a larger one by clicking on the three dots and selecting the corresponding option - (2)
- To externally access the console of the allocated environment and use it, you may click on the **View externally** button (3)

#### Request Access to a Large Environment

| EOSC EU Node                                                             | Cloud Container Platform       Viewing resources for:         Deploy cloud-native container/sed applications that can easily scale.       Giorgos Chatzigeorgakidis (Default Personal Project)         About the service       Dr. po (1920-67-87-6406-686-06-193377468 |
|--------------------------------------------------------------------------|----------------------------------------------------------------------------------------------------|
| Logout [7]                                                               | 500 Reason of request ×                                                                                                    |
| C Notifications                                                          | Credits     Large:400 credits/day, 8 vCPUS, 32 GB RAM       Actual total credits remaining period. Refreshes every stol     Please specify why you would like to gain access to the selected service                                                                    |
| <ul> <li>File Sync &amp; Share</li> <li>Interactive Notebooks</li> </ul> | Available environn                                                                                                    |
| Large File Transfer     Cloud Container Platform     Nidual Machines     | VCPUs:         2         8           GPU:         1         32                                                                                                    |
| Bulk Data Transfer     Other Services                                    | More info<br>10 credits / day Spect<br>Run<br>Run<br>Run                                                                                                    |
| GENERAL<br>완 Groups                                                      | External contributors                                                                                                    |
| <ul> <li>B. Orders</li> <li>S: Credits</li> <li>☆ Favourites</li> </ul>  |                                                                                                    |

- To request access to the Large environment of Cloud Container Platform, you may click on the **Request access** button (1)
- In the modal that appears, you may provide with a reason of your request and click on Submit (2)
- Your request will be reviewed by the EOSC EU Node **Back Office** and you will be notified upon acceptance or rejection
- If accepted, you may use your environment as described previously

## 3.4.5. Virtual Machines

Run a Small/Medium Environment and Access It

| EOSC EU Node                      | Viewing resources for:         Design and conduct experiments with flexibility while ensuring reproducibility.         About the service |  |  |  |  |
|-----------------------------------|----------------------------------------------------------------------------------------------------|--|--|--|--|
| Giorgos Chatzigeorgakidis<br>user |                                                                                                    |  |  |  |  |
|                                   |                                                                                                    |  |  |  |  |
| B Overview                        | 450                                                                                                    |  |  |  |  |
| Notifications                     | Credite                                                                                                    |  |  |  |  |
| ≓ Tools Hub                       | Actual total credits remaining in this                                                                                                   |  |  |  |  |
| SERVICES                          | period. Ketresnes every 50 days.                                                                                                    |  |  |  |  |
| File Sync & Share                 | Allocated environments (1)                                                                                                    |  |  |  |  |
| Interactive Notebooks             | Small                                                                                                    |  |  |  |  |
| 6 Large File Transfer             | vCPUs: 2                                                                                                    |  |  |  |  |
| Ocloud Container Platform         | GPU: -<br>RAM (GB): 8                                                                                                    |  |  |  |  |
| Virtual Machines                  | More info                                                                                                    |  |  |  |  |
| Bulk Data Transfer                | 10 credits / day Access expiration:2024-12-15                                                                                            |  |  |  |  |
| Other Services                    | Release Extend timeframe (S                                                                                                    |  |  |  |  |
| GENERAL                           | Upgrade environment 🖉                                                                                                    |  |  |  |  |
| 음 Groups                          | Other EOSC EU Node environments (2)                                                                                                    |  |  |  |  |
| B Orders                          | Madium Large                                                                                                    |  |  |  |  |
| Se Credits                        | VCPUs: 8 VCPUs: 8                                                                                                    |  |  |  |  |
| ☆ Favourites                      | GPU:         -         GPU:         1           RAM (GB):         64         RAM (GB):         32                                        |  |  |  |  |

- To run a **Small/Medium** environment in the **Virtual Machines** service, you may click on the corresponding **Run** button
- In the modal that appears, select the time period for using the service, and click on **Submit**. The corresponding credits will be deducted from your balance
- You can release your running environment by clicking on the **Release** button at any time. You will be reimbursed with the corresponding amount of credits (1)
- Once running, you may change the time period of the environment or upgrade it to a larger one by clicking on the three dots and selecting the corresponding option - (2)
- To externally access the console of the allocated environment and use it, you may click on the **View externally** button (3)

#### Request Access to a Large Environment

| EOSC EU Node                      | Viewing resources for:         Design and conduct experiments with flexibility while ensuring reproducibility.         About the service |  |  |  |  |  |
|-----------------------------------|----------------------------------------------------------------------------------------------------|--|--|--|--|--|
| Giorgos Chatzigeorgakidis<br>user |                                                                                                    |  |  |  |  |  |
| Logout 📑                          |                                                                                                    |  |  |  |  |  |
| B Overview                        | 490 Reason of request X                                                                                                    |  |  |  |  |  |
| 13 Notifications                  | Credits                                                                                                    |  |  |  |  |  |
| 🛱 Tools Hub                       | Actual total credits remain<br>Actual total credits remain<br>Please specify why you would like to gain access to the selected service   |  |  |  |  |  |
| SERVICES                          | penoa, kerresnes every su                                                                                                    |  |  |  |  |  |
| 🔞 File Sync & Share               | Available environn                                                                                                    |  |  |  |  |  |
| Interactive Notebooks             |                                                                                                    |  |  |  |  |  |
| 5 Large File Transfer             | Small                                                                                                    |  |  |  |  |  |
| ⊘ Cloud Container Platform        |                                                                                                    |  |  |  |  |  |
| Virtual Machines                  | More info                                                                                                    |  |  |  |  |  |
| Bulk Data Transfer                | 10 credits / day Specific timeframe required Cancel Submit                                                                               |  |  |  |  |  |
| Other Services                    | Run Request access                                                                                                    |  |  |  |  |  |
| GENERAL                           |                                                                                                    |  |  |  |  |  |
| 음 Groups                          | External contributors                                                                                                    |  |  |  |  |  |
| B Orders                          |                                                                                                    |  |  |  |  |  |
| S Credits                         |                                                                                                    |  |  |  |  |  |
| ☆ Favourites                      |                                                                                                    |  |  |  |  |  |

- To request access to the Large environment of Virtual Machines, you may click on the Request access button (1)
- In the modal that appears, you may provide with a reason of your request and click on Submit (2)
- Your request will be reviewed by the EOSC EU Node **Back Office** and you will be notified upon acceptance or rejection
- If accepted, you may use your environment as described previously

### 3.4.6. Bulk Data Transfer

#### Request Access to the Service and Access It

| European Commission ←<br>EOSC EU Node                                                                                                    | Bulk Data Transfer<br>Move data effortlessly to data-intensive execution environments.                                                                                                    | Viewing resources for:<br>Giorgos Chatzigeorgakidis (Default Personal Project)<br>ID: p-01826467-87ce-4686-665-0e11633774ea                                                                                                    |
|----------------------------------------------------------------------------------------------------|----------------------------------------------------------------------------------------------------|----------------------------------------------------------------------------------------------------|
| Giorgos Chatzigeorgakidis<br>user<br>Logout [-]<br>Courview<br>↓ Notifications<br>↓ Notifications<br>↓ Notifications<br>↓ Notifications<br>↓ Tools Hub<br>SERVICES<br>↓ File Sync & Share<br>↓ File Sync & Share<br>↓ File Sync & Share<br>↓ Interactive Notebooks<br>↓ File Sync & Share<br>↓ Large File Transfer<br>↓ Cloud Container Platform<br>↓ Virtual Machines<br>↓ Virtual Machines<br>↓ Virtual Machines<br>↓ Other Services<br>GENERAL<br>& Groups | Get Access           Bulk Data Transfer (BDT) is an extension of compute services provided by the EOSC stage-in and stage-out transfers of their massive (TB-PB range) datasets to and from use BDT service in order to store data directly into Virtual Machine Service and Comtontainers for computations and data analytics. BDT supports multi-threaded, highly performance tuning in order to deal with efficient and reliable data transfers among provided by the Bulk Data Transfer services are based on FTS and GridFTP.           Documentation / Useful links           GridFTP           GridFTP           TTS rest API | EU Node. It provides data transfer mechanics that help end-users and projects in handling<br>the compute infrastructure back-ends. Participants of R&D projects holding large data sets can<br>ainer Platform service storage back-ends. This data can be accessed by user's VMs and<br>efficient data transfer protocols, implements transfer progress tracking, restarting and<br>nysically distant sites (e.g. project's data repository and EOSC EU Node sites). |
| B Orders                                                                                                    |                                                                                                    |                                                                                                    |
| So Credits                                                                                                    | European Open Science Cloud - EU Node Contact us                                                                                                    | About us                                                                                                    |
| ☆ Favourites                                                                                                    | This site is managed by the Directorate-General Contact our Helpe<br>for Communications Networks, Content and                                                                                                    | esk The European Open Science Cloud aims to<br>establish a federation of infrastructures                                                                                                    |

- To access the Bulk Data Transfer service, click on the Get Access button (1)
- Your request will be reviewed by the EOSC EU Node **Back Office**, and you will be notified upon acceptance or rejection
- If accepted, you can then click on the **Access Service** button to use the service

# 3.5. Groups

### 3.5.1. Create a New Group Project

| EOSC EU Node                      | Groups manage<br>Create and manage groups of<br>About Groups Management | ement<br>sother users.       |            |        |             |          |
|-----------------------------------|-------------------------------------------------------------------------|------------------------------|------------|--------|-------------|----------|
| Giorgos Chatzigeorgakidis<br>user | My Groups My Group Invital                                              | lions                        |            |        |             |          |
| Logout 📑                          |                                                                         |                              |            |        | _           |          |
| B Overview                        |                                                                         | Create Group Project         |            |        | ×           |          |
| S Notifications                   | Group name                                                              | Namo                         | $\sim$     |        | xpires      | Status   |
| 🖧 Tools Hub                       | Default Personal Project                                                | Name                         | 2          | )      |             | active   |
| SERVICES                          |                                                                         | Description                  | $\sim$     |        |             |          |
| (a) File Sync & Share             |                                                                         |                              |            |        | ec 19, 2024 |          |
| Interactive Notebooks             | Test Group                                                              |                              |            |        | ec 17, 2024 | inactive |
| 🗗 Large File Transfer             |                                                                         |                              | 18         |        |             |          |
| Cloud Container Platform          |                                                                         | Date from                    | Date to    | i      |             |          |
| Virtual Machines                  |                                                                         | YYYY-MM-DD                   | YYYY-MM-DD | Ë      |             |          |
| Bulk Data Transfer                |                                                                         |                              |            |        |             |          |
| ··· Other Services                |                                                                         | Cancel                       |            | Create | 3           |          |
|                                   | European                                                                | Open Science Cioua - EU Noae | Contact us |        | About us    |          |
| 음 Groups                          |                                                                         |                              |            |        |             |          |
| Orders                            |                                                                         |                              |            |        |             |          |
| S Credits                         |                                                                         |                              |            |        |             |          |
| ☆ Favourites                      |                                                                         |                              |            |        |             |          |

- To create a new group, click on the Create group project button (1)
- Enter the required group details, such as its name and a short description (2)
- Click on the **Create** button to create the group (3)
- To view the details of your created group, you may click on its name in the list of available groups (4)
- You can filter your groups based on their status (5)
- In case other EOSC EU Node users invite you to their group, you will receive an invitation. You can access all your group invitations via the My Group Invitations tab (6)

### 3.5.2. View and Manage Existing Groups

| EOSC EU Node  Cigorgos Chatzigeorgakidis                                                                                                    | ← Back<br>Test Grou | p 5 4<br>Extend duration ⊘ Delete ⊕                                                                                                    |                                                                                                    |                                                                                                    |                                                      |
|----------------------------------------------------------------------------------------------------|---------------------|----------------------------------------------------------------------------------------------------|----------------------------------------------------------------------------------------------------|----------------------------------------------------------------------------------------------------|------------------------------------------------------|
|                                                                                                    | Member name         |                                                                                                    | Created at                                                                                                    | Role                                                                                                    |                                                      |
| B Overview                                                                                                    | Giorgos Chatzi      | georgakidis                                                                                                    | Dec 10, 2024                                                                                                    | owner                                                                                                    | (3)                                                  |
| 1 Notifications                                                                                                    | Antonis Bermp       | əris                                                                                                    | Dec 10, 2024                                                                                                    | member                                                                                                    | Ū                                                    |
| 럂 Tools Hub                                                                                                    |                     |                                                                                                    |                                                                                                    |                                                                                                    |                                                      |
| SERVICES                                                                                                    |                     |                                                                                                    |                                                                                                    |                                                                                                    |                                                      |
| ලා File Sync & Share                                                                                                    |                     |                                                                                                    |                                                                                                    |                                                                                                    |                                                      |
| Interactive Notebooks                                                                                                    |                     |                                                                                                    |                                                                                                    |                                                                                                    |                                                      |
|                                                                                                    |                     |                                                                                                    |                                                                                                    |                                                                                                    |                                                      |
| Large File Transfer                                                                                                    |                     |                                                                                                    |                                                                                                    |                                                                                                    |                                                      |
| Cloud Container Platform                                                                                                    |                     | European Open Science Cloud - EU Node                                                                                                    | Contact us                                                                                                    | About us                                                                                                    |                                                      |
| Large File Transfer     Cloud Container Platform     Virtual Machines                                                                                                    |                     | European Open Science Cloud - EU Node<br>This site is managed by the Directorate-General                                                                            | Contact us<br>Contact our Helpdesk                                                                                                    | About us<br>The European Open Science Cloud                                                                                                    | l aims to                                            |
| Gu Large File Transfer                                                                                                    |                     | European Open Science Cloud - EU Node<br>This site is managed by the Directorate-General<br>for Communications Networks, Content and<br>Technology                  | Contact us<br>Contact our Helpdesk<br>FAQs                                                                                                    | About us<br>The European Open Science Cloud<br>establish a federation of infrastructu<br>facilitating efforties access to inten                                                                                                | l aims to<br>res<br>poprable                         |
| Large File Transfer     Cloud Container Platform     Virtual Machines     Bulk Data Transfer     Other Services                                                                                                    |                     | European Open Science Cloud - EU Node<br>This site is managed by the Directorate-General<br>for Communications Networks, Content and<br>Technology                  | Contact us<br>Contact our Helpdesk<br>FAQs<br>Security Team                                                                                                    | About us<br>The European Open Science Cloud<br>establish a federation of infrastructu<br>facilitating effortiess access to inter<br>research assets and enhanced ser-<br>spanning geographical boundaries :                    | l aims to<br>res<br>operable<br>rices<br>and diverse |
| Large File Transfer     Cloud Container Platform     Virtual Machines     Bulk Data Transfer     Other Services     GENERAL                                                                                                    |                     | European Open Science Cloud - EU Node<br>This site is managed by the Directorate-General<br>for Communications Networks, Content and<br>Technology<br>Accessibility | Contact us<br>Contact our Helpdesk<br>FAQs<br>Security Team<br>Policy statement                                                                                                    | About us<br>The European Open Science Cloud<br>establish a faderation of infrastructu<br>facilitating effortless access to inten<br>research assets and enhanced ser<br>spanning geographical boundaries a<br>academic fields. | l aims to<br>res<br>operable<br>rices<br>and diverse |
| Cloud Container Platform Cloud Container Platform Virtual Machines Bulk Data Transfer Other Services GENERAL GE Groups                                                                                                    |                     | European Open Science Cloud - EU Node<br>This site is managed by the Directorate-General<br>for Communications Networks, Content and<br>Technology<br>Accessibility | Contact us<br>Contact our Helpdesk<br>FAQs<br>Security Team<br>Policy statement<br>EOSC EU Node Acceptable Use Policy                                                                      | About us<br>The European Open Science Cloud<br>establish a federation of infrastructu<br>facilitating effortless access to inter<br>research assets and enhanced sen<br>spanning geographical boundaries i<br>academic fields. | l aims to<br>res<br>operable<br>inos<br>and diverse  |
| Cloud Container Platform Cloud Container Platform Virtual Machines Bulk Data Transfer Other Services GENERAL GENERAL Groups Coders Orders                                                                                         |                     | European Open Science Cloud - EU Node<br>This site is managed by the Directorate-General<br>for Communications Networks, Content and<br>Technology<br>Accessibility | Contact us<br>Contact our Helpdesk<br>FAQs<br>Security Team<br>Policy statement<br>EOSC EU Node Acceptable Use Policy<br>EOSC EU Node User Access Policy                                   | About us<br>The European Open Science Cloud<br>establish a federation of infrastructu<br>facilitating efordiesa scoss to inter<br>research assets and enhanced serv<br>spanning geographical boundaries a<br>academic fields.  | l aims to<br>res<br>operable<br>inos<br>and diverse  |
| GU       Large File Transfer         Cloud Container Platform         Virtual Machines         Bulk Data Transfer         Bulk Data Transfer         Other Services         GENERAL         Groups         Orders         Credits |                     | European Open Science Cloud - EU Node<br>This sile is managed by the Directorate-General<br>for Communications Networks, Content and<br>Technology<br>Accessibility | Contact us<br>Contact our Helpdesk<br>FAQs<br>Security Team<br>Policy statement<br>EOSC EU Node Acceptable Use Policy<br>EOSC EU Node User Access Policy<br>EOSC EU Node Privacy Statement | About us<br>The European Open Science Cloud<br>establish a federation of infrastructu<br>facilitating eforfiess access to inter<br>research assets and enhanced serv<br>spanning geographical boundaries a<br>academic fields. | l aims to<br>res<br>poprable<br>rices<br>and diverse |

- To invite a new member to the group, click on the **Invite member** button. In the modal that appears, you may enter the email of any EOSC EU Node member to invite them to the group (1)
- If the group member accepts the invitation, they will be listed to the list of group members - (2)
- To delete a member, you may click on the delete icon next to the role of a member (3)
- To delete the group, you may click on the **Delete** button (4)
- To extend the duration of the group, you may click on the **Extend duration** button (5)

# 3.6. Orders

### 3.6.1. View All Existing Orders

| EOSC EU Node<br>Resource Hub Giorgos Chatzigeorgakidis user                     | View 2 ge all y<br>Standard Orders Spo | 3<br>acial Orders                                                                             |                                                        |                                                                                                    |                                 |
|---------------------------------------------------------------------------------|----------------------------------------|-----------------------------------------------------------------------------------------------|--------------------------------------------------------|----------------------------------------------------------------------------------------------------|---------------------------------|
| Logout                                                                          | Standard Orc                           | lers (1)                                                                                      |                                                        | Showing 1 to 1 of 1 orders Virtual                                                                                                    | © Q Search                      |
| Overview                                                                        | ID                                     | Service(s)                                                                                    | Project type                                           | Latest activity                                                                                                    | Status                          |
| ය Tools Hub                                                                     | #Z1DAFC36                              | Virtual Machines                                                                              | Personal                                               | Dec 10, 2024                                                                                                    | Completed                       |
| SERVICES<br>File Sync & Share<br>Interactive Notebooks<br>G Large File Transfer |                                        |                                                                                               |                                                        |                                                                                                    |                                 |
| Cloud Container Platform Virtual Machines                                       | Euro                                   | opean Open Science Cloud - EU Node                                                            | Contact us                                             | About us                                                                                                    |                                 |
| Bulk Data Transfer                                                              | This<br>for C<br>Tect                  | site is managed by the Directorate-General<br>Communications Networks, Content and<br>anology | Contact our Helpdesk<br>FAQs                           | The European Open Science Cloud a<br>establish a federation of infrastructure<br>facilitating effortless access to interop<br>mesearch assets and enhanced service | nims to<br>as<br>berable<br>bas |
| GENERAL                                                                         | Acce                                   | essibility                                                                                    | Security Team                                          | spanning geographical boundaries ar<br>academic fields.                                                                                                    | nd diverse                      |
| 음 Groups                                                                        |                                        |                                                                                               | Policy statement<br>EOSC EU Node Acceptable Use Policy |                                                                                                    |                                 |
| 🗟 Orders                                                                        |                                        |                                                                                               | EOSC EU Node User Access Policy                        |                                                                                                    |                                 |
| ତ Credits<br>☆ Favourites                                                       |                                        |                                                                                               | EOSC EU Node Privacy Statement                         |                                                                                                    |                                 |

- In the **Orders** tab you have access to all your orders in EOSC EU Node, along with useful information for each one, such as the service name and status
- You may search for existing orders by entering any keywords of preference in the search box and clicking on **Search** (1)
- In Standard Orders you may find all your orders for any of the six EOSC EU Node services - (2)
- In Special Orders you may find all your orders for any other service from external providers that are onboarded in EOSC EU Node (not yet available) - (3)

# 3.7. Credits

# 3.7.1. View Available Credits

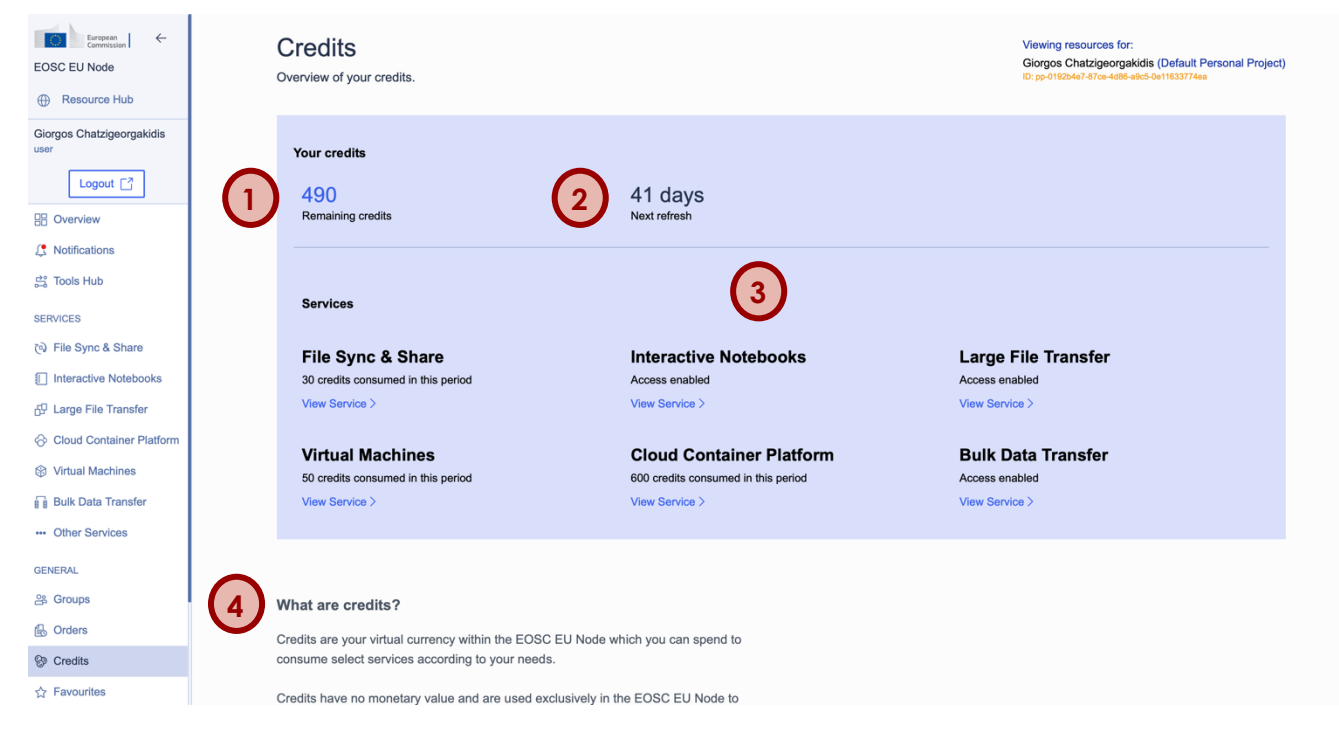

- In the **Credits** tab you may find all necessary information about your credits in EOSC EU Node
- You can view your remaining credits for this period (1)
- You can view the amount of days until the next credit refresh. Keep in mind that any remaining credits are not transferred to the next period (2)
- You can view the status of each of the 6 services and the amount of credits spent in each one (3)
- You can view more information about credits by scrolling down the page (4)

# 3.7.2. Request More Credits

| Conversion     Conversion     Conversion | Credits for Groups: When you create a group, a separate Grou<br>automatically be generated. This wallet is independent of your per<br>comes pre-allocated with additional credits, which you can manage<br>collaboration with your group members. For more information on credits, click <u>here</u> . Need more credits? Make a request | p Wallet will<br>sonal wallet and<br>e and spend in |                                                                                              |  |
|----------------------------------------------------------------------------------------------------|----------------------------------------------------------------------------------------------------|-----------------------------------------------------|----------------------------------------------------------------------------------------------|--|
| (a) File Sync & Share                                                                                                    |                                                                                                    |                                                     |                                                                                              |  |
| Interactive Notebooks                                                                                                    | European Open Science Cloud - EU Node                                                                                                    | Contact us                                          | About us                                                                                     |  |
| 🗗 Large File Transfer                                                                                                    | This site is managed by the Directorate-General                                                                                                    | Contact our Helpdesk                                | The European Open Science Cloud aims to                                                      |  |
|                                                                                                    | for Communications Networks, Content and<br>Technology                                                                                                    | FAQs                                                | establish a federation of infrastructures<br>facilitating effortless access to interoperable |  |
| Virtual Machines                                                                                                    | A                                                                                                    | Security Team                                       | research assets and enhanced services<br>spanning geographical boundaries and diverse        |  |
| Bulk Data Transfer                                                                                                    | Accessionity                                                                                                    | Policy statement                                    | academic fields.                                                                             |  |
| Other Services                                                                                                    |                                                                                                    | EOSC EU Node Acceptable Use Policy                  |                                                                                              |  |
| GENERAL                                                                                                    |                                                                                                    | EOSC EU Node User Access Policy                     |                                                                                              |  |
| 음 Groups                                                                                                    |                                                                                                    | EOSC EU Node Privacy Statement                      |                                                                                              |  |
| 🔒 Orders                                                                                                    |                                                                                                    |                                                     |                                                                                              |  |
| S Credits                                                                                                    | European                                                                                                    | Contact the European Commission                     | Cookies                                                                                      |  |
| ☆ Favourites                                                                                                    | Commission                                                                                                    | Follow the European Commission on social            | Privacy policy                                                                               |  |

- You may request more credits by clicking on the Make a request! Button (1)
- The Helpdesk tab will open, where you can submit your request

# 3.8. Favourites

## 3.8.1. View All Favourites

| European   ←<br>Commission   ←<br>EOSC EU Node<br>⊕ Resource Hub | Favourites<br>Overview of all your favourite resources.                                      |            |
|------------------------------------------------------------------|----------------------------------------------------------------------------------------------|------------|
| Giorgos Chatzigeorgakidis<br>user                                | INTEROPERABILITY GUIDELINE                                                                   | $\bigcirc$ |
| Logout []                                                        | Inferring and constructing origin-affiliation information across infrastructures (AARC-G057) |            |
| Notifications                                                    | Provider GÉANT Association                                                                   |            |
| SERVICES                                                         |                                                                                              | -          |
| ৌ File Sync & Share                                              |                                                                                              |            |
| Interactive Notebooks                                            | Year: 2022                                                                                   |            |
| 🛱 Large File Transfer                                            | EOSC Security Operational Baseline 2022                                                      |            |
| Cloud Container Platform                                         | Provider Nikhef (Slichting Nederlandse Wetenschappelijk Onderzoek Instituten)                |            |
| Virtual Machines                                                 |                                                                                              |            |
| i i Bulk Data Transfer                                           |                                                                                              | _          |
| GENERAL                                                          |                                                                                              |            |
| ය Groups                                                         |                                                                                              |            |
| B Orders                                                         |                                                                                              |            |
| S Credits                                                        |                                                                                              |            |
| ☆ Favourites                                                     | European Open Science Cloud - EU Node Contact us About us                                    |            |

- All the resources you have set as favourites via the **Resource Hub** will be listed in the **Favourites** tab
- You may click on their title to access their View Page
- You may click on the star in the top right of each card to remove them from your favourites (1)

# 3.9. Settings

## 3.9.1. Adjust Profile Settings

| European<br>Commission ←                                                                                                    | Settings                        |                                                              |  |  |
|----------------------------------------------------------------------------------------------------|---------------------------------|--------------------------------------------------------------|--|--|
| EOSC EU Node                                                                                                    | Adjust your settings a          | Adjust your settings and customize your profile.             |  |  |
| Resource Hub                                                                                                    | Access level                    | Investigator (AP-B)                                          |  |  |
| Giorgos Chatzigeorgakidis<br>user                                                                                                    | ID                              | 18e70198-b5ce-4e48-bf50-ae7f935ea504@acc.myaccessid.org      |  |  |
| Logout [7]                                                                                                    | Email                           | gchatzi@athenarc.gr                                          |  |  |
| B Overview                                                                                                    | -                               | 0                                                            |  |  |
| Notifications                                                                                                    | First name                      | Giorgos                                                      |  |  |
| reation of the second second | Last name                       | Chatzigeorgakidis                                            |  |  |
| SERVICES                                                                                                    | Organisation                    |                                                              |  |  |
| ্থ File Sync & Share                                                                                                    | Organisation country            | GR (Greece)                                                  |  |  |
| Interactive Notebooks                                                                                                    |                                 |                                                              |  |  |
| 🗗 Large File Transfer                                                                                                    | Affiliations                    | -                                                            |  |  |
|                                                                                                    | Scientific domains              | Data management in data Model theory/Artificial intelligence |  |  |
| Virtual Machines                                                                                                    |                                 | change 1                                                     |  |  |
| Bulk Data Transfer                                                                                                    |                                 |                                                              |  |  |
| Other Services                                                                                                    | Personalized<br>recommendations | Enabled                                                      |  |  |
| GENERAL                                                                                                    |                                 | Disable 2                                                    |  |  |
| 음 Groups                                                                                                    |                                 |                                                              |  |  |
| B Orders                                                                                                    | Onboarding walkthroughs         | Reset (view again)                                           |  |  |
| 🚱 Credits                                                                                                    |                                 |                                                              |  |  |
| ☆ Favourites                                                                                                    |                                 |                                                              |  |  |
| Settings                                                                                                    |                                 |                                                              |  |  |

- In the Settings tab, you may view and change your account settings
- To add one or more scientific domains of your interest, you may click on the **change** button (1)
- To enable or disable the personalized documentations in the <u>Resource Hub</u>, you may click on the **Enable** or **Disable** button respectively (2)
- To reset the welcoming onboarding walkthroughs that appear the first time you login the **User Space**, you may click on the **Reset (View again) button** (3)

# 3.10.Helpdesk

| 3.10.1.                                                                                                    | Contact Helpdesk                                                                                                    |
|----------------------------------------------------------------------------------------------------|----------------------------------------------------------------------------------------------------|
| Logout [*]<br>(*) Overview<br>(*) Notifications<br>(*) Tools Hub<br>SERVICES<br>(*) File Sync & Share<br>[*] Interactive Notebooks | Helpdesk<br>Whether you are troubleshooting or seeking guidance, our support team is here to help you.<br>Full name • |
| <ul> <li>☆ Large File Transfer</li> <li>☆ Cloud Container Platform</li> <li>ŵ Virtual Machines</li> </ul>                          | Subject of message * EOSC Helpdesk                                                                                    |
| Bulk Data Transfer     Wher Services     GENERAL                                                                                   | Message •                                                                                                    |
| 쏢 Groups<br>읈 Orders<br>양 Credits                                                                                                  | Privacy Statement                                                                                                    |
| ☆ Favourites<br>③ Settings<br>QUICKLINKS                                                                                           |                                                                                                    |
| ♀     Helpdesk       ₽     Resource Hub                                                                                            |                                                                                                    |
| D Monitoring                                                                                                    | European Open Science Cloud - EU Node Contact us About us                                                             |

- You may submit a message to the EOSC EU Node **Helpdesk** at any time by visiting the **Helpdesk** tab
- You will be asked to provide your full name, email, a subject of the message and the message description (1)
- To send the message, you may click on the **Submit** button (2)
- Once a reply for your message is sent, you will be notified via email

# 3.11.Monitoring

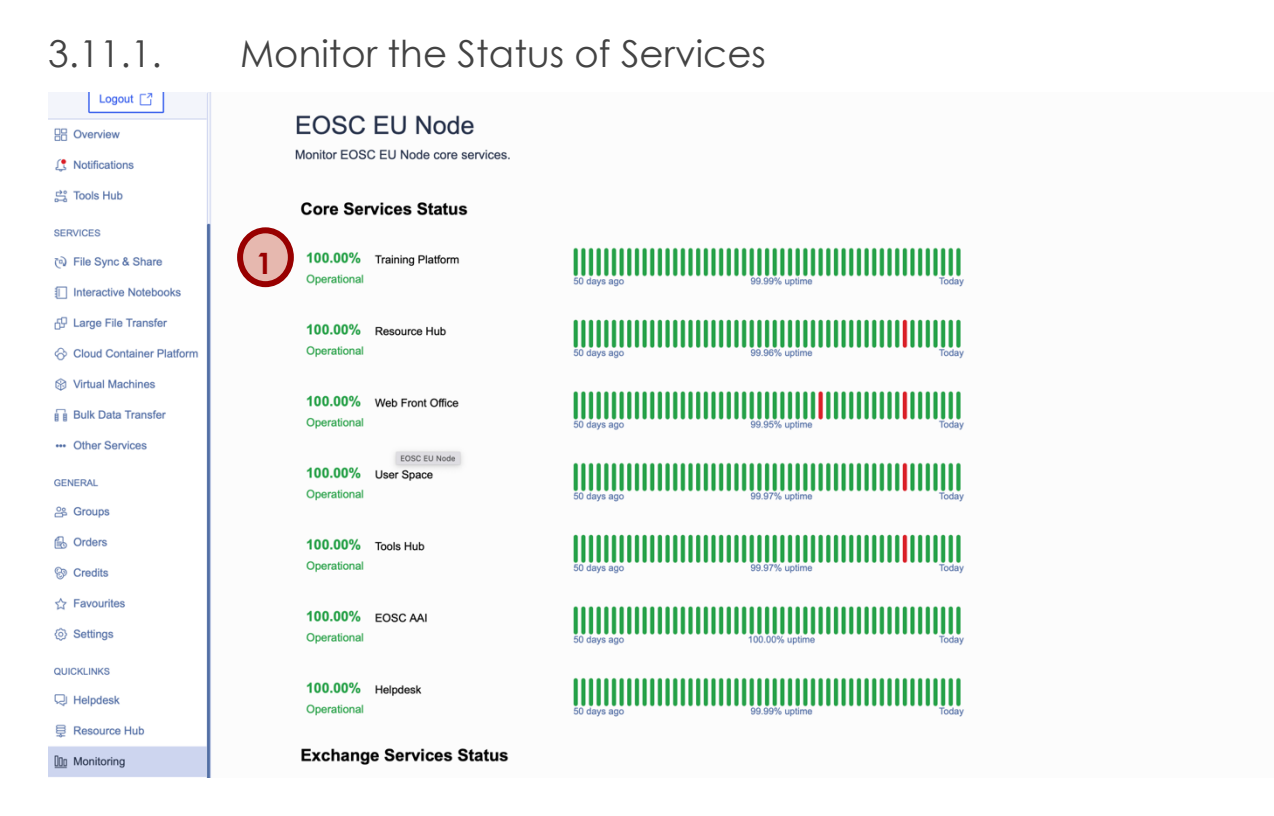

- You may view the status of all EOSC EU Node **Core Services** and **Exchange services** via the **Monitoring** tab
- The current operational status is reported along with a bar indicating the downtime and uptime during the past 50 days (1)